| Manual de Usuario |                   |
|-------------------|-------------------|
| Versión: 1.0      | Fecha: 00/00/2020 |

## MANUAL DE USUARIO

Versión 1.0

Fecha: 00/00/2020

## Historial de las Revisiones

| Fecha      | Versión | Descripción               | Autor |
|------------|---------|---------------------------|-------|
| 00/00/2019 | 1.0     | Elaboración del Documento |       |

## Historial de Observaciones

| Fecha | Versión | Observaciones |
|-------|---------|---------------|
|       |         |               |
|       |         |               |
|       |         |               |
|       |         |               |

## 1. Ingreso al módulo de Evaluaciones

Hacer poder ingresar debemos ingresar la siguiente dirección en la barra del navegador:

https://clinet.cliandina.com/

Seleccionamos el módulo evaluaciones.

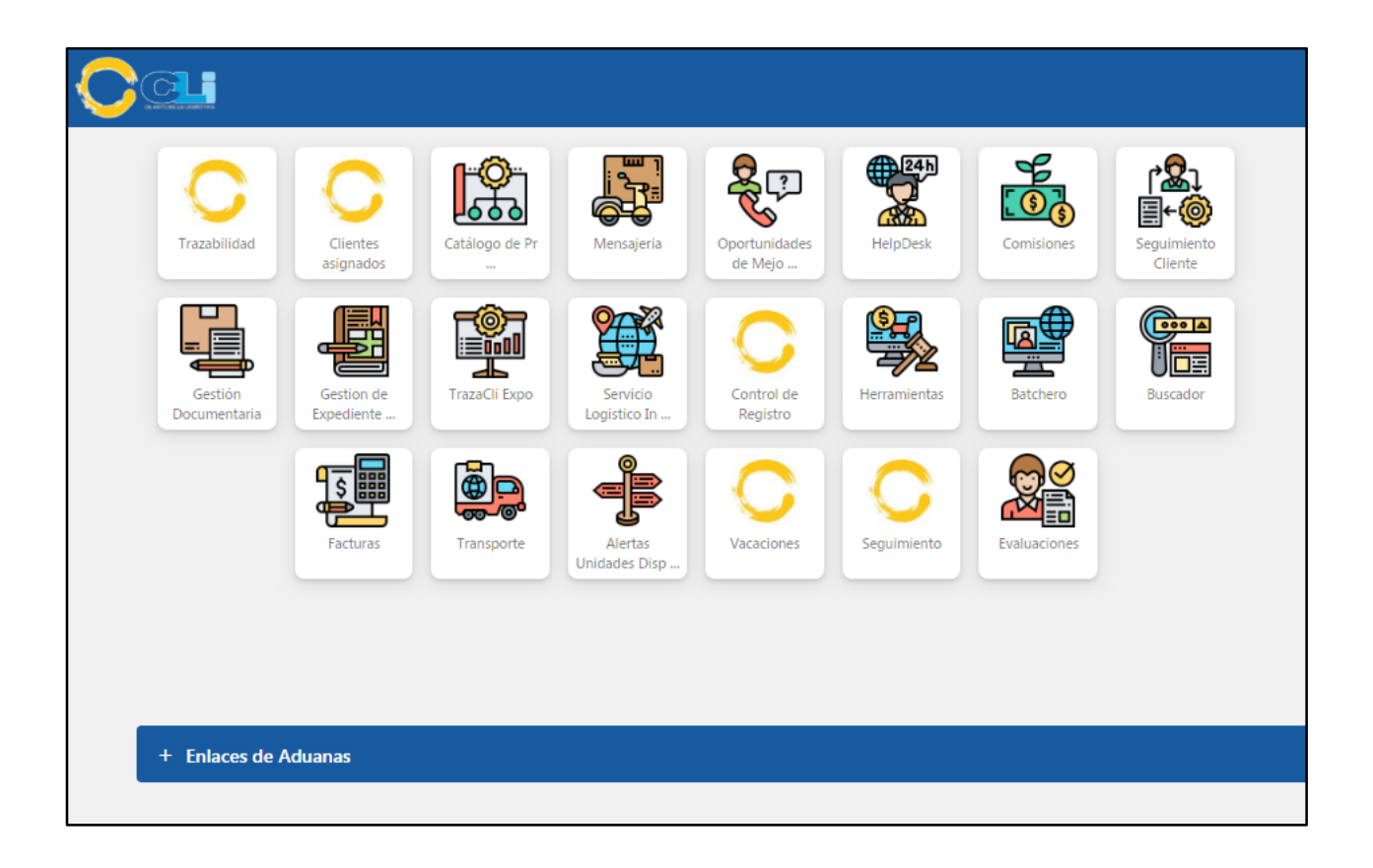

| Manual de Usuario |                   |
|-------------------|-------------------|
| Versión: 1.0      | Fecha: 00/00/2020 |

Dentro del módulo evaluaciones se podrá visualizar los exámenes han sido asignados, le damos click a la evaluación.

| Ca                        |              |
|---------------------------|--------------|
| Mis cursos Mi agenda Mi p | rogreso      |
| Mis cursos                |              |
| 1                         | 2020 - SST 🕸 |
| Perfil                    |              |
| 📥 Bandeja de entrada      |              |
| 🔀 Redactar                |              |
| Invitaciones pendientes   |              |
| Datos personales          |              |
| ಿ Editar perfil           |              |
|                           |              |

Seleccionamos el ícono "Ejercicios".

| Mis cursos Mi ag | agenda Mi progreso |  |  |
|------------------|--------------------|--|--|
| 🏠 2020 - SST     |                    |  |  |
| Ejercici         | icios              |  |  |

| Manual de Usuario |                   |
|-------------------|-------------------|
| Versión: 1.0      | Fecha: 00/00/2020 |

Seleccionamos la evaluación a realizar. En este caso seleccionamos "Evaluación 2020-1".

| Estado       |  |  |
|--------------|--|--|
| Sin intentar |  |  |
|              |  |  |
|              |  |  |
|              |  |  |
|              |  |  |

Aparecerá una Lectura o un Video del tema de la evaluación, ya sea el caso, y le damos click en el botón "**Iniciar prueba**".

|                                                                                                    |                                                                                                    | <mark>8</mark> 2 <b>異</b> 2                                                                                                    |
|----------------------------------------------------------------------------------------------------|----------------------------------------------------------------------------------------------------|----------------------------------------------------------------------------------------------------|
| Mis cursos Mi agenda Mi progreso                                                                                                    |                                                                                                    | <b>()</b> -                                                                                                    |
| 🟫 2020 - SST / Ejercicios / Evaluación 2020-1                                                                                                    |                                                                                                    |                                                                                                    |
| <del>沙</del> Evaluación 2020-1                                                                                                    |                                                                                                    |                                                                                                    |
|                                                                                                    |                                                                                                    | •                                                                                                    |
| <section-header><section-header><section-header><section-header><section-header><section-header><text><text><text></text></text></text></section-header></section-header></section-header></section-header></section-header></section-header> | <ul> <li>Política y objetivos en materia de seguridad y salud en el trabajo.</li> <li>Reglamento interno de Seguridad y Salud en el trabajo.</li> <li>La Identificación de Peligros y Evaluación de riesgos y sus medidas de control (IPERC)</li> <li>Mapa de riesgo</li> <li>La planificación de la actividad preventiva.</li> <li>Programa anual de Seguridad y Salud en el Trabajo.</li> </ul> <b>¿Cuáles son los registros obligatorios del SGSST?</b> <ul> <li>Registros de accidentes de trabajo, enfermedades ocupacionales, incidentes peligroso y otros incidentes, en el que deben</li> </ul> | <ul> <li>Toda empresa que tiene 20 ó nás trabajadores debe constituir digatoriamente un comité de sucuridad y salud en el trabaja.</li> <li>El Comité de SST, es paritario, conformado por igual número de representantes de la parte empleadores y trabajadores.</li> <li>Los integrantes del Comité de SST puede.</li> <li>Deberá especificarse los miembros titulares y suplentes.</li> <li>Deberá especificarse los miembros titulares de los empleadores que cuentan con sindicatos incorporaran un miembro en calidad de observador.</li> <li>¿Objetivo del Comité de Seguridad y Salud en el Trabaja.</li> </ul> |
|                                                                                                    | Iniciar la prueba                                                                                                    |                                                                                                    |

| Manual de Usuario |                   |
|-------------------|-------------------|
| Versión: 1.0      | Fecha: 00/00/2020 |

Aparecerá la pregunta donde se elegirá una de las alternativas correspondientes. Una vez seleccionada la respuesta, le damos click al botón "**Pregunta siguiente**".

| CC                  |                |                                     |
|---------------------|----------------|-------------------------------------|
| Mis cursos          | Mi agenda      | Mi progreso                         |
| <u>∱</u> 2020 - SST | / Ejercicios / | Evaluación 2020-1                   |
| 2. SCTR:            | Seguro Co      | omplementario de Trabajo de Riesgo. |
| ⊖ Ve                | rdadero        |                                     |
| ● Fa                | lso            |                                     |
|                     |                |                                     |
|                     |                |                                     |
|                     |                |                                     |
| Pregunta            | anterior Pre   | egunta siguiente                    |

Terminada la prueba nos dará los resultados de la evaluación

| Mis cursos Mi agenda     | Mi progreso                                            |                                                                        |  |
|--------------------------|--------------------------------------------------------|------------------------------------------------------------------------|--|
|                          | jercicios                                              |                                                                        |  |
| Guardado.                |                                                        |                                                                        |  |
| Evaluación 2020-1 :      | Resultado                                              |                                                                        |  |
| 1                        | Nombre de usuario<br>Fecha de inicio<br>Duración<br>IP | ■ 30 de Enero 2020 a las 04:46 PM<br>④ 00 : 02 : 11<br>□ 192.168.90.75 |  |
|                          | SI                                                     | u puntuación total es: 14 / 20                                         |  |
| elicitaciones ha aprobac | do el ejercicio.                                       |                                                                        |  |
| ×                        |                                                        |                                                                        |  |
|                          |                                                        |                                                                        |  |